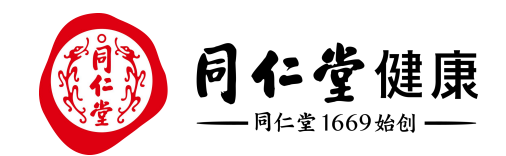

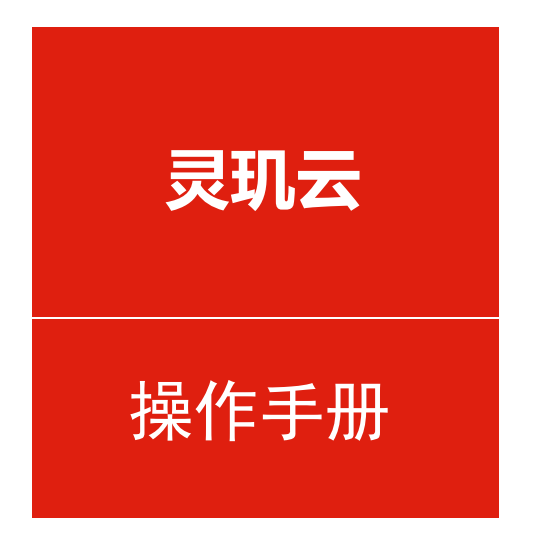

## 会员-客户资源管理

培训讲师:潘丽娜

所属部门: 信息化管理事业部

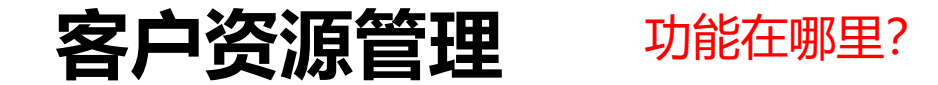

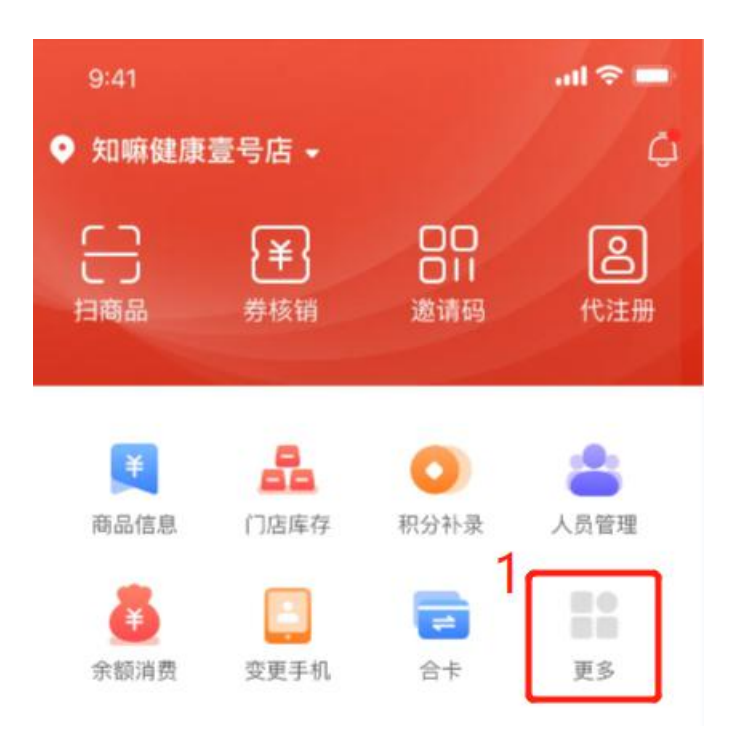

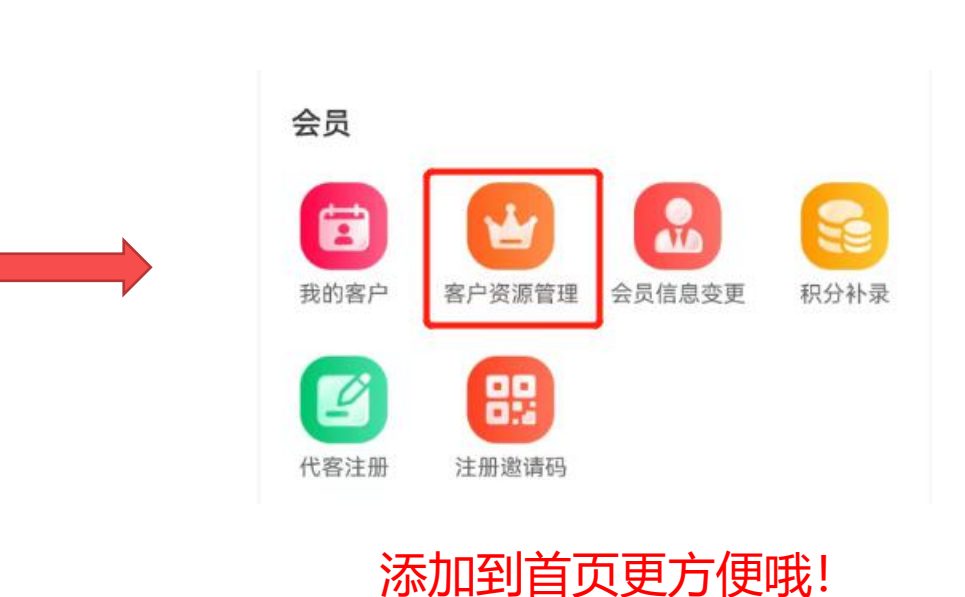

北京同仁堂健康药业股份有限公司

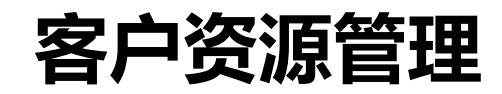

## 如何为会员分配门店顾问?

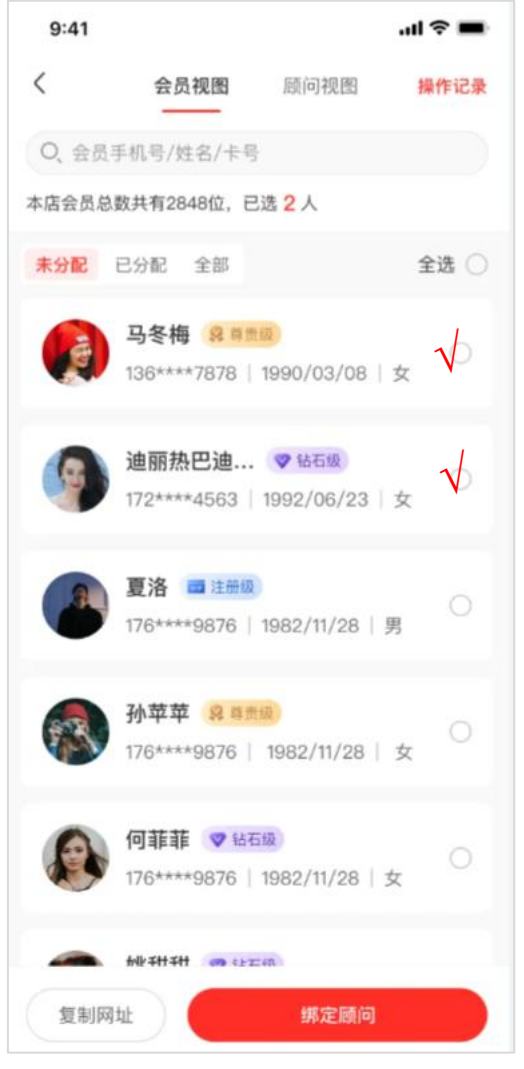

北京同仁堂健康药业股份有限公司

1、列表展示本门的所有的会员 包括本门注册、本店消费等与本 店有关联关系的会员

2、筛选/查询会员,勾选会员

3、点击【绑定顾问】

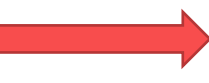

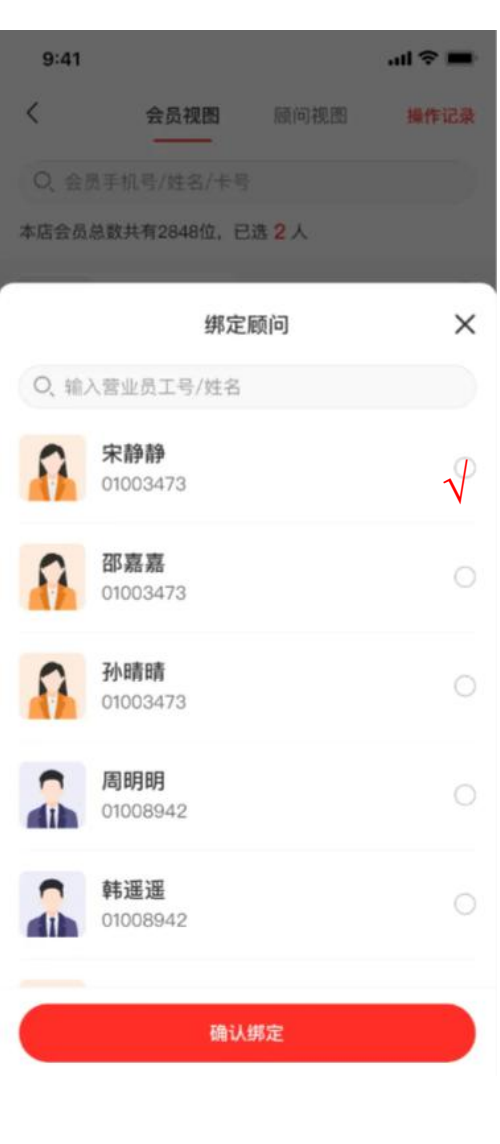

## 1、选择顾问

2、点击【确认绑定】

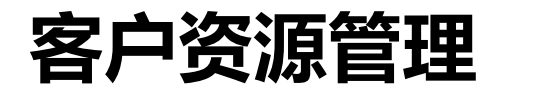

## 如何为店员分配客户资源?

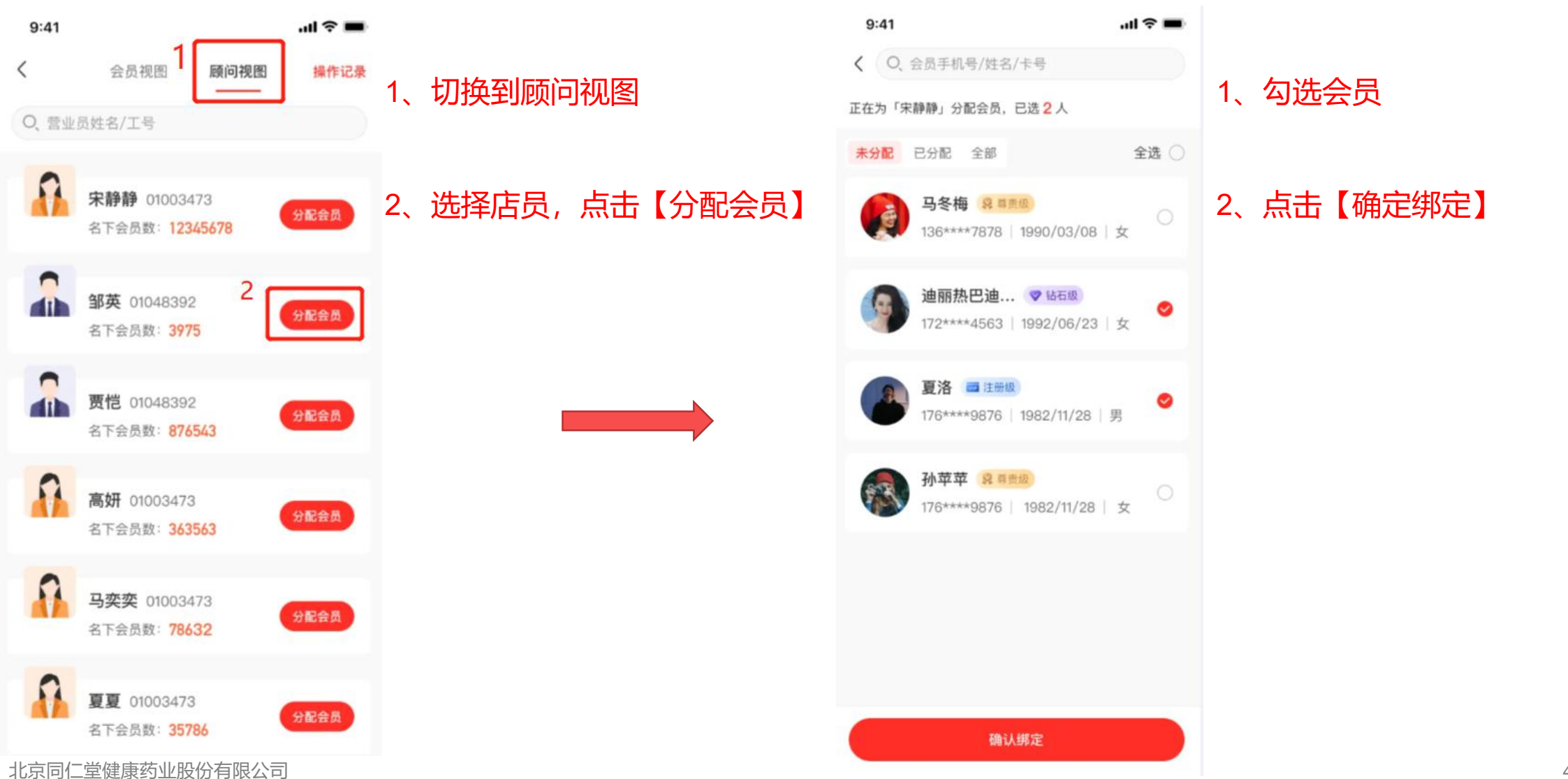

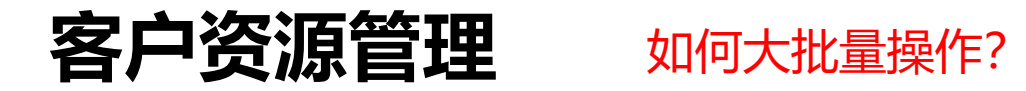

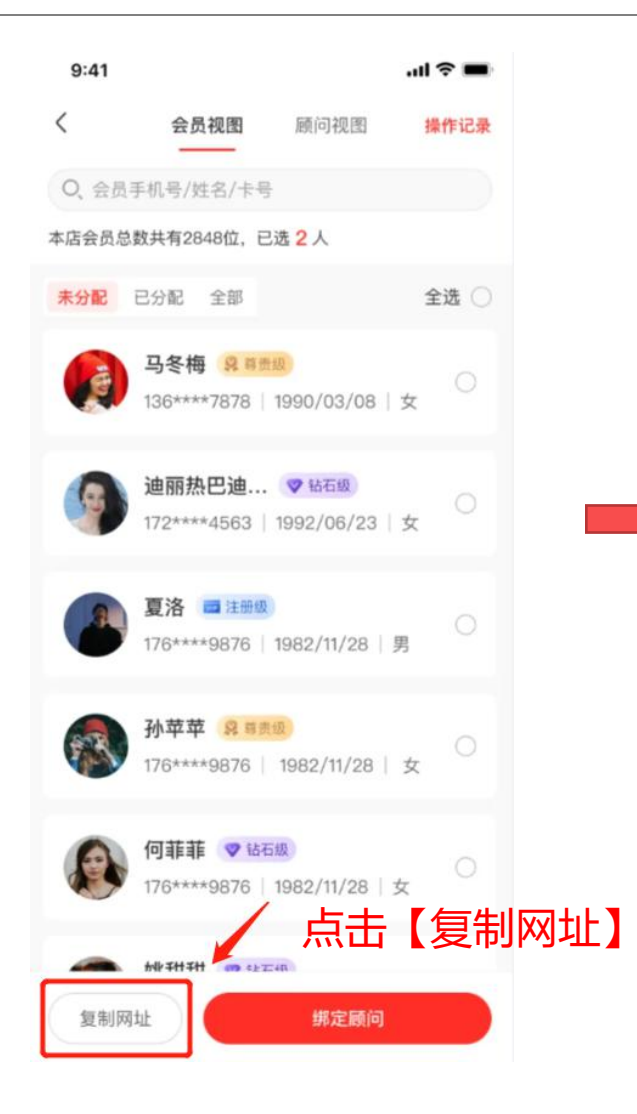

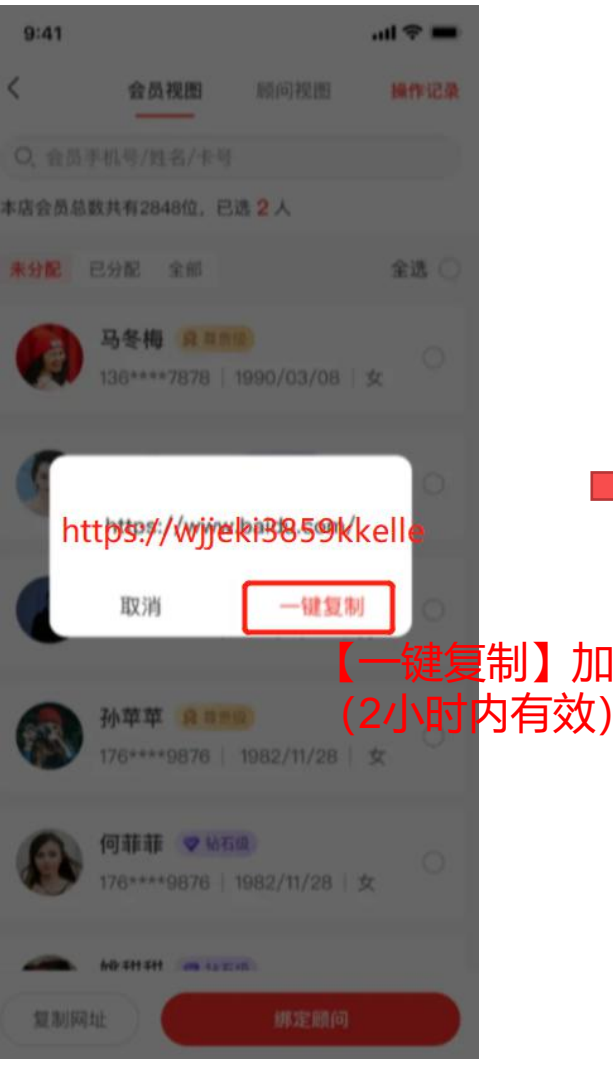

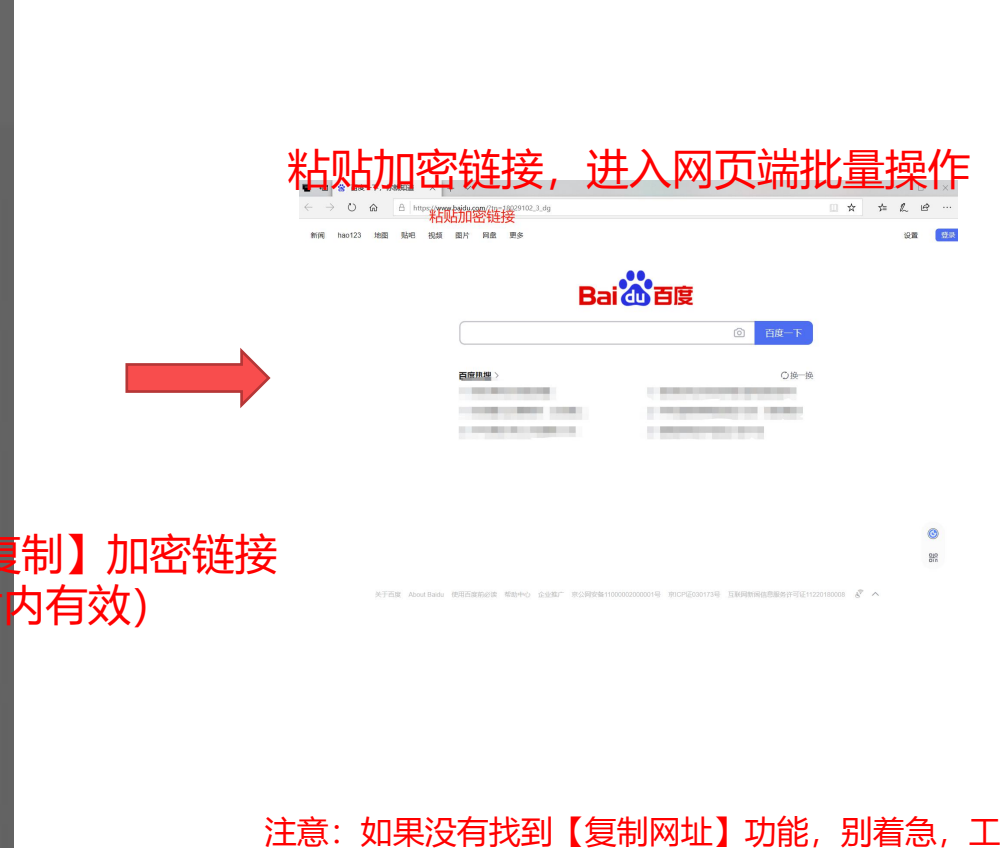

程师正在搬砖写代码,很快就能使用喽!

北京同仁堂健康药业股份有限公司

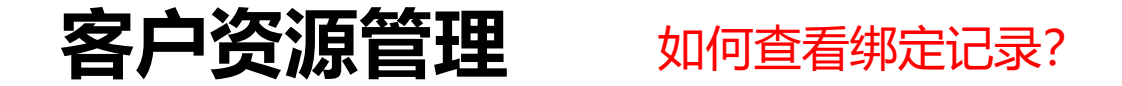

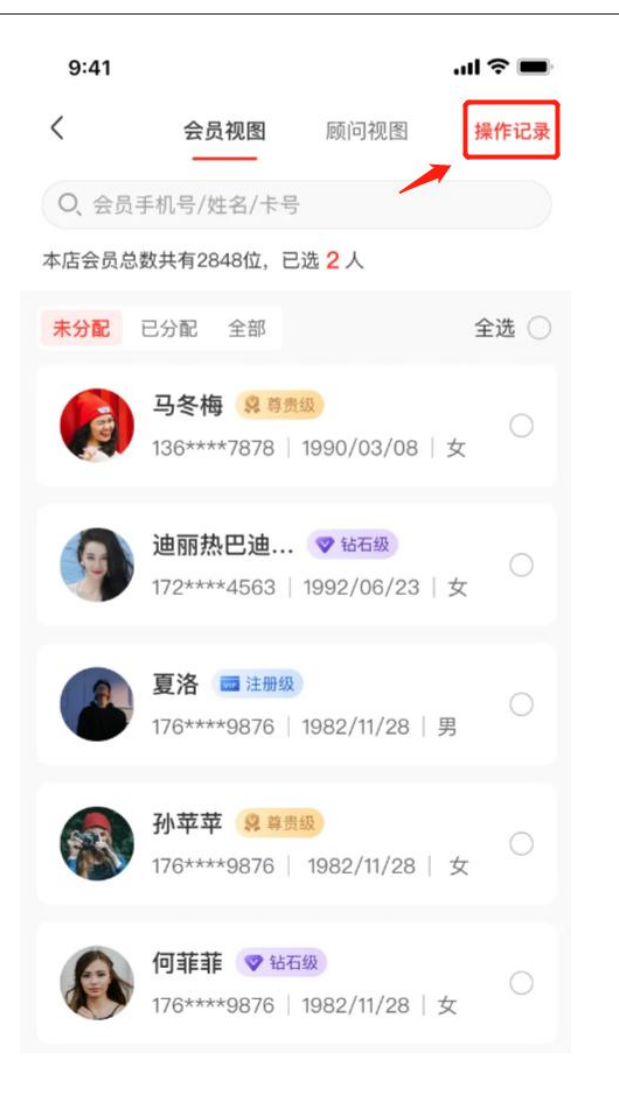

| <             | 操作记录                |
|---------------|---------------------|
| Q、会员手机号/姓名    | 3/卡号                |
| 任小雪 136****78 | 78                  |
| 更换顾问:宋静静(0    | 1008382)            |
| 操作人           | 韩朵朵(01002435)       |
| 操作时间          | 2023/03/12 21:34:45 |
| 操作渠道          | 大掌柜APP              |
| 梁晨晨 136****78 | 78                  |
| 绑定顾问:宋静静(0    | 1008382)            |
| 操作人           | 韩朵朵(01002435)       |
| 操作时间          | 2023/03/12 21:34:45 |
| 操作渠道          | PC站                 |
| 邓轩轩 136****78 | 78                  |
| 绑定顾问:宋静静(0    | 1008382)            |
| 操作人           | 韩朵朵(01002435)       |
| 操作时间          | 2023/03/12 21:34:45 |
| 操作渠道          | 大掌柜APF              |
| 汪夏夏 136****78 | 78                  |
| 西场际问:字静稳 (A   | 1008382)            |